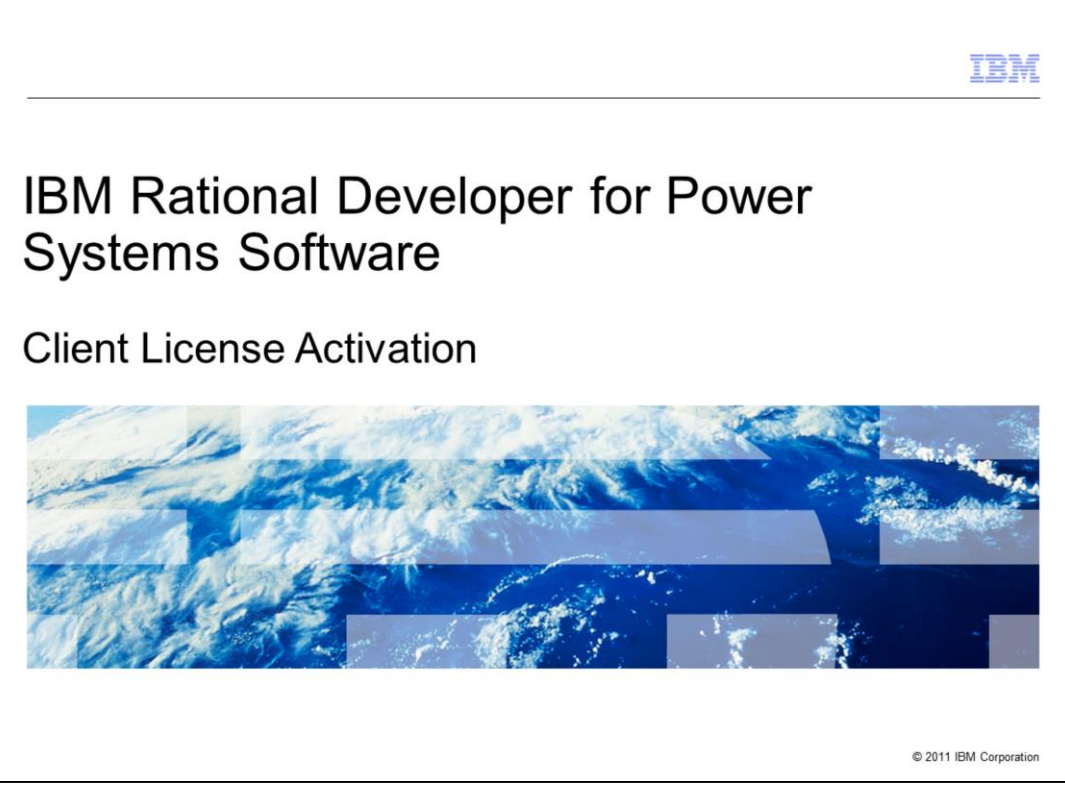

This presentation will describe the steps to activate the licenses for the Rational Developer for Power Systems Software product on your machine.

|                                                                                                    | IBM                          |
|----------------------------------------------------------------------------------------------------|------------------------------|
| Client License Activation                                                                                                    |                              |
|                                                                                                    |                              |
|                                                                                                    |                              |
| <ul> <li>Rational Developer for Power Systems Software includes four separate</li> <li>– RPG and COBOL Development Tools for i</li> <li>– C and C++ Development Tools for AIX</li> </ul>                                                             | ely licensed features:       |
| <ul> <li>C and C++ Development Tools for Linux</li> <li>COBOL Development Tools for AIX</li> </ul>                                                                                                    |                              |
| <ul> <li>Passport Advantage clients can purchase authorized user or floating us<br/>four features.</li> </ul>                                                                                                    | er licenses for the          |
| <ul> <li>Activation kits are downloaded from the Rational License Key Center</li> </ul>                                                                                                    | er                           |
| <ul> <li>IBM i clients who use eConfig/AAS can purchase authorized user licens         <ul> <li>Activation kits can be downloaded from Entitled Software Support (E<br/>the activation kit CD with the physical product media</li> </ul> </li> </ul> | ses.<br>ESS) site or receive |
| <ul> <li>By default, a 60-day trial license for each installed licensed feature is en<br/>install the product.</li> </ul>                                                                                                    | nabled when you first        |
| - Oministaning and reinstaning does not reset ou-day period                                                                                                    |                              |
|                                                                                                    |                              |
| 2 Client License Activation                                                                                                    | © 2011 IBM Corporation       |

The product has 4 separately licensed features. You can purchase licenses for any of the 4 features. In Passport Advantage, authorized user and floating user licenses are available. IBM i client who use eConfig/AAS can purchase authorized user licenses. By default, a 60-day trial license for each installed feature is enabled when you first install the product.

|                                           |                                      |                                                                                                  |                              | IBN               |
|-------------------------------------------|--------------------------------------|--------------------------------------------------------------------------------------------------|------------------------------|-------------------|
| Install S                                 | Sequence – activ                     | ate license (1 of 4                                                                              | 4)                           |                   |
|                                           |                                      |                                                                                                  |                              |                   |
| <ul> <li>Use 'Ma<br/>configure</li> </ul> | anage Licenses' in IBM               | I Installation Manager to                                                                        | install your authorized user | license or        |
| coniigui                                  | e noating neenses.                   |                                                                                                  |                              |                   |
|                                           | BM Installation Manager<br>File Help |                                                                                                  |                              |                   |
|                                           | IBM Installation Manager             |                                                                                                  |                              |                   |
|                                           | (                                    | Install<br>Instal software packages.                                                             |                              |                   |
|                                           |                                      | Update<br>Discover and install updates and<br>fixes to installed software packages.              | Manage Licenses              |                   |
|                                           |                                      | Modify<br>Change installed software packages<br>by adding or removing features and<br>functions. | Uninstall                    |                   |
|                                           | IBM.                                 |                                                                                                  |                              |                   |
|                                           | Client License Activation            |                                                                                                  |                              | 2011 IBM Corporat |

IBM Installation Manager is used to activate the feature licenses. You can use the Manage Licenses wizard to specify the information to activate a license.

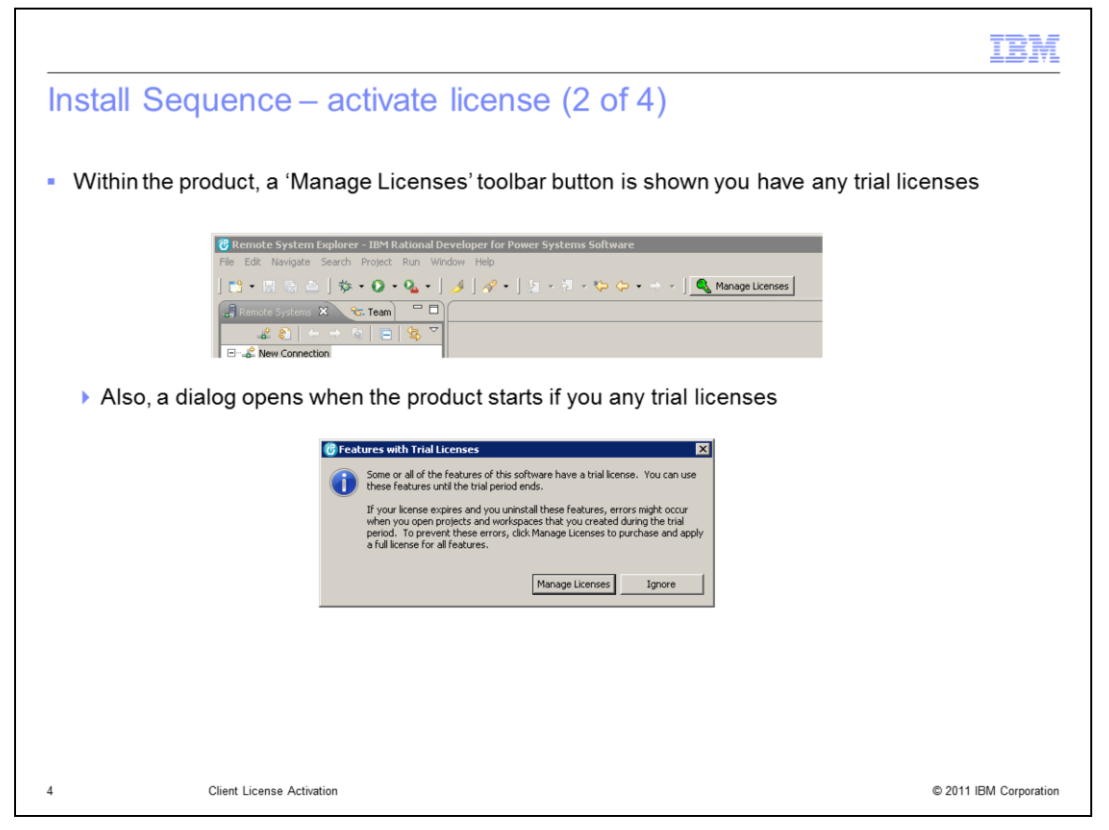

The product provides a Manage Licenses toolbar button if you have trial licenses. Also, a dialog is shown when the product starts if you have trial licenses which has a Manage Licenses button.

| 🕐 Manage Licenses                                                                                                    |                                                                                             |                                                                                                    |                                                                                                |           |
|----------------------------------------------------------------------------------------------------|---------------------------------------------------------------------------------------------|----------------------------------------------------------------------------------------------------|------------------------------------------------------------------------------------------------|-----------|
| Package  P 0 ER Rational Developer for Power Syste  C and C++ Development. Tools for  C and C++ Development. Tools for  C C and C++ Development. Tools for  C C D D Development. Tools for  P 0 C D D Development. Tools | Version Lucense Type<br>software 8.0.3 Permanent<br>ADX Trial<br>Linux Trial<br>For i Trial | License key avalable. Er<br>License key avalable. E<br>License key avalable. De<br>License key avalable. De<br>License key avalable. De<br>License key avalable. De | c 11, 2011<br>c 11, 2011<br>c 12, 2011<br>c 13, 2011<br>c 13, 2011<br>c 11, 2011<br>c 11, 2011 | Uninstall |
| 0                                                                                                    |                                                                                             |                                                                                                    |                                                                                                | Done      |

The Manage License dialog from within the product shows you the status of the product licenses. The Apply License button will start Installation Manager's Manage Licenses wizard.

|          |                                                                                                    |             |               |                 | II              |
|----------|----------------------------------------------------------------------------------------------------|-------------|---------------|-----------------|-----------------|
| stall 9  | Sequence – activate license (4                                                                         | of 4        |               |                 |                 |
| stall v  | Sequence - activate license (4                                                                         | (+10        |               |                 |                 |
|          |                                                                                                    |             |               |                 |                 |
| In Insta | allation Manager, select the feature you war                                                           | nt to activ | ate and the   | n select In     | nnort           |
| Produc   | t Activation Kit (for authorized user) or Con                                                          | figure Flo  | nating licens | e sunnort       | (for floatin    |
|          |                                                                                                    | inguieric   | bating licens | se support      |                 |
| user)    | IBM Installation Manager                                                                               |             |               |                 |                 |
|          | Manage Licenses                                                                                        |             |               |                 |                 |
|          | Select a package, feature group, or feature, and then configure the license.                           |             |               |                 |                 |
|          | Installed Darkanes                                                                                     | Vendor      | License Type  | Evolution Date  |                 |
|          | E-% IBM Software Delivery Platform                                                                     | Toridor     | accross type  | Expression bace |                 |
|          | IBM® Rational® Developer for Power Systems Software 8.0.3     IBM® Rational® Development Tools for AIX | IBM         | Permanent     | Dec 11, 2011    |                 |
|          | RPG and COBOL Development Tools for i                                                                  |             | Trial         | Dec 11, 2011    |                 |
|          | - C and C++ Development Tools for AIX                                                                  |             | Trial         | Dec 11, 2011    |                 |
|          | C and C++ Development Tools for Linux                                                                  |             | Trial         | Dec 11, 2011    |                 |
|          |                                                                                                    |             |               |                 |                 |
|          |                                                                                                    |             |               |                 |                 |
|          |                                                                                                    |             |               |                 |                 |
|          | 4                                                                                                    |             |               |                 |                 |
|          | To install your nermanent licence key and licence arreament, import the product Activation Kit         |             |               |                 |                 |
|          | C Import product Activation Kit                                                                        |             |               |                 |                 |
|          | To enable or disable Floating license enforcement, configure Floating license support                  |             |               |                 |                 |
|          | C Configure Floating license support                                                                   |             |               |                 |                 |
|          | and generic reacting management                                                                        |             |               |                 |                 |
|          | Details                                                                                                |             |               |                 |                 |
|          | RPG and COBOL Development Tools for i                                                                  |             |               |                 |                 |
|          |                                                                                                    |             |               |                 |                 |
|          |                                                                                                    |             |               |                 |                 |
|          |                                                                                                    |             |               |                 |                 |
|          |                                                                                                    |             |               |                 |                 |
|          |                                                                                                    |             |               |                 |                 |
|          | 0                                                                                                    |             | < Back N      | ext > Finish    | Cancel          |
|          | -                                                                                                    |             |               |                 |                 |
|          |                                                                                                    |             |               |                 |                 |
|          | Client License Activation                                                                              |             |               |                 | © 2011 IBM Corp |
|          |                                                                                                    |             |               |                 |                 |

In Installation Manager's Manage Licenses wizard, you can select the feature you want to activate and then select either Import Product Activation Kit for an authorized user license or Configure Floating license support for a floating user license.

|                              |                                                                                                |             |                |                 | IBN           |
|------------------------------|------------------------------------------------------------------------------------------------|-------------|----------------|-----------------|---------------|
| Install S                    | Sequence – activate floating use                                                               | r licens    | se (1 of 6     | 6)              |               |
| <ul> <li>To activ</li> </ul> | ate a floating user license, select Configure                                                  | Floating    | license sup    | port            |               |
| Using                        | RPG and COBOL Development Tools for i as an exam                                               | nple, other | features are s | imilar          |               |
|                              | 🛓 IBM Installation Manager                                                                     |             |                |                 |               |
|                              | Manage Licenses                                                                                |             |                |                 | _             |
|                              | Select a package, feature group, or feature, and then configure the license.                   |             |                | [               |               |
|                              |                                                                                                |             |                |                 | _             |
|                              | Installed Packages                                                                             | Vendor      | License Type   | Expiration Date |               |
|                              | ⊡ 0 IBM® Rational® Developer for Power Systems Software 8.0.3                                  | IBM         | Permanent      |                 |               |
|                              | COBOL Development Tools for AIX                                                                |             | Trial          | Dec 11, 2011    |               |
|                              | C and Cobol Development Tools for I                                                            |             | Trial          | Dec 11, 2011    |               |
|                              | C and C++ Development Tools for Linux                                                          |             | Trial          | Dec 11, 2011    |               |
|                              |                                                                                                |             |                |                 |               |
|                              | •                                                                                              |             |                |                 | F             |
|                              | To install your permanent license key and license agreement, import the product Activation Kit |             |                |                 |               |
|                              | O Import product Activation Kit                                                                |             |                |                 |               |
|                              | To enable or disable Floating license enforcement, configure Floating license support          |             |                |                 |               |
|                              | Configure Floating license support                                                             |             |                |                 |               |
|                              | Details                                                                                        |             |                |                 |               |
|                              | RPG and COBOL Development Tools for i                                                          |             |                |                 |               |
|                              |                                                                                                |             |                |                 |               |
|                              |                                                                                                |             |                |                 |               |
|                              |                                                                                                |             |                |                 |               |
|                              |                                                                                                |             |                |                 |               |
|                              |                                                                                                |             |                |                 |               |
|                              | 0                                                                                              |             | < Back N       | ext > Finish    | Cancel        |
|                              | Client License Activation                                                                      |             |                | © 2011          | IBM Corporati |

Using the RPG and COBOL Development Tools for i as an example, the steps to activate a floating user license are demonstrated. The steps to activate the other features are similar.

With a feature selected, select Configure Floating license support and click Next.

| stall S | Sequence – activate fl                                                                                                    | eating user license (2 of 6)                                                                                                    |
|---------|----------------------------------------------------------------------------------------------------|----------------------------------------------------------------------------------------------------|
|         |                                                                                                    |                                                                                                    |
|         |                                                                                                    |                                                                                                    |
| lead th | e license text and then accep                                                                                                 | t the license agreements                                                                                                    |
| 1       | TRM Installation Manager                                                                                                    |                                                                                                    |
|         |                                                                                                    |                                                                                                    |
|         | Licenses<br>Read the following license agreements carefully.                                                                  | 1988 - Contract of the second second se |
|         | Manage Licenses Licenses Floating Licen                                                                                       | se Support License Usage Summary                                                                                                    |
|         | IBM Rational Developer for Power Systems Software                                                                             | IMPORTANT: READ CAREFULLY                                                                                                    |
|         | - IBM Rational Developer for Power Systems Software<br>- Non-IBM Licenses                                                     | Two license agreements are presented below.                                                                                                    |
|         |                                                                                                    | 1. International License Agreement for Evaluation of Programs<br>2. International Program License Agreement                                                                                                    |
|         |                                                                                                    | If Licensee is obtaining the Program for purposes of productive use (other than evaluation, testing, trial "try or buy,"<br>or demonstration): By dicking on the "Accept" button below, Licensee accepts the International Program License<br>Agreement, whother modification:                                                                                                    |
|         |                                                                                                    | If Learnes is obtaining the Program for the purpose of evaluation, tasting, trial Try or buy, " or demonstration<br>(collectively, among traviation): The Validing on the "Access" batton below, Learnes access to bot, (i) the International<br>(collectively, among to the Validing on the "Access" button telow, Unknown and Collection, and (i) the<br>thermational Program Learnes Accessent (the "The Validing Learnes"), which a modification, and (ii) the<br>International Program Learnes Accessent (the "The Validing"). We thank the Middle Access access to both the                                                                                                    |
|         |                                                                                                    | The Evaluation License will apply during the term of Licensee's Evaluation.                                                                                                    |
|         |                                                                                                    | The IPLA will automatically apply if Licensee elects to retain the Program after the Evaluation (or obtain additional<br>copies of the Program for use after the Evaluation) by entering into a procurement agreement (e.g., the IBM<br>International Passont Advartage Express agreements).                                                                                                    |
|         |                                                                                                    | The Evaluation License and the IPLA are not in effect concurrently; neither modifies the other; and each is<br>independent of the other.                                                                                                    |
|         |                                                                                                    | The complete text of each of these two license agreements follow.                                                                                                    |
|         | <ul> <li>I accept the terms in the license agreements</li> <li>I do not accept the terms in the license agreements</li> </ul> | Print Al                                                                                                    |
|         | 0                                                                                                    | < Back Next > Finish Cancel                                                                                                    |

Read the license text, accept the license agreements and click Next.

|           |                                                                                                    | IBN                                                       |
|-----------|----------------------------------------------------------------------------------------------------|-----------------------------------------------------------|
| Install S | Sequence – activate floating user                                                                                                    | license (3 of 6)                                          |
|           |                                                                                                    |                                                           |
| Define t  | he Defined Linear conversion has the fact                                                                                                | we lie energy                                             |
| Deline t  | ne Rational License server which has the lead                                                                                            |                                                           |
| Click     | Green plus sign to specify the hostname of the                                                                                           | e Rational License server                                 |
|           | IBM Installation Manager                                                                                                    | ×                                                         |
|           | Floating License Support<br>Configure Floating license support by enabling Floating license enforcement and adding one or more server of | connections or by disabling Floating license enforcement. |
|           | Manage Licenses Licenses Floating License Support License Usage Summary                                                                  |                                                           |
|           | Enable floating license enforcement     C Disable floating license enforcement                                                           |                                                           |
|           | Servers:                                                                                                    | evet Tune                                                 |
|           | rdpinst1                                                                                                    | Single                                                    |
|           |                                                                                                    |                                                           |
|           |                                                                                                    |                                                           |
|           |                                                                                                    |                                                           |
|           |                                                                                                    |                                                           |
|           |                                                                                                    |                                                           |
|           |                                                                                                    |                                                           |
|           |                                                                                                    |                                                           |
|           |                                                                                                    |                                                           |
|           |                                                                                                    |                                                           |
|           | 0                                                                                                    | < Back Next > Finish Cancel                               |
|           |                                                                                                    | Canor Canor                                               |
|           |                                                                                                    |                                                           |

For floating user licenses, there needs to be a Rational License Server installed in your company and the purchased floating user licenses from the Rational License Key Center need to be imported into the Rational License Server. The Rational License Server is included in the product on a separate CD. Once the server is installed and the floating user licenses have been imported into it, you can then activate floating user licenses for the product's features from individual machines. To activate a floating user license, you need to define the Rational License Server to use. Click the green plus sign button to show a dialog where you can specify the hostname of the Rational License Server installed in your company. With the server defined, click Next.

|        |                                                                                                    | Ī                |
|--------|----------------------------------------------------------------------------------------------------|------------------|
| stall  | Sequence – activate floating user license (4 of 6)                                                                     |                  |
|        |                                                                                                    |                  |
| A sumr | nary is shown and you can finish activating the license                                                                |                  |
|        | IBM Installation Manager                                                                                               |                  |
|        | License Usage Summary                                                                                                  | 100              |
|        | Review the summary of floating license usage.  Manage Licenses Licenses Floating License Support License Usage Summary |                  |
|        |                                                                                                    | + ×              |
|        | License Name<br>RPG and COBOL Development Tools for i                                                                  | Version<br>8.0.4 |
|        |                                                                                                    |                  |
|        |                                                                                                    |                  |
|        |                                                                                                    |                  |
|        |                                                                                                    |                  |
|        |                                                                                                    |                  |
|        |                                                                                                    |                  |
|        |                                                                                                    |                  |
|        |                                                                                                    |                  |
|        | ⑦ < Back Next.>                                                                                                    | Finish Cancel    |
|        |                                                                                                    |                  |
|        | Client License Activation                                                                                              | © 2011 IBM C     |

A summary is shown. Click Finish to activate the license.

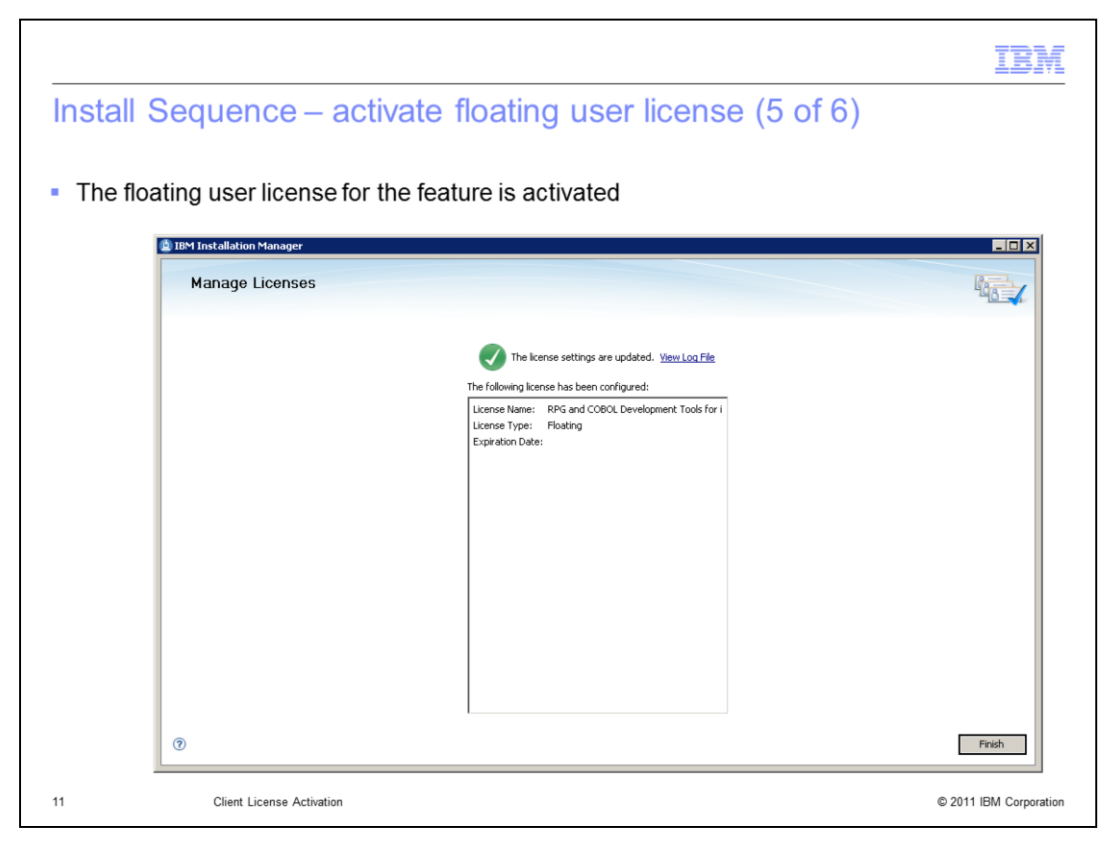

The floating user license for the feature is now activated. Click Finish.

|                            |                                                                                                    | IBM             |
|----------------------------|----------------------------------------------------------------------------------------------------|-----------------|
| Install                    | Sequence – activate floating user license (6 of 6)                                                                                                    |                 |
| <ul> <li>Refres</li> </ul> | shing License Status in Manage Licenses in product shows the updated status                                                                                                    |                 |
|                            | Manage Licenses                                                                                                    |                 |
|                            | Padage         Version         License Type         License Type <thlicense th="" type<=""> <thlicense th="" type<=""></thlicense></thlicense> |                 |
|                            | RPG and COBOL Development Tools for I Floating License key available. 30-12-2011                                                                                                    |                 |
|                            |                                                                                                    |                 |
|                            | ⑦                                                                                                    |                 |
|                            |                                                                                                    |                 |
|                            |                                                                                                    |                 |
|                            |                                                                                                    |                 |
| 12                         | Client License Activation © 2011                                                                                                    | IBM Corporation |

In the product's Manage License dialog, you can refresh the license status.

|                                                                                           |                |                | TE                   |
|-------------------------------------------------------------------------------------------|----------------|----------------|----------------------|
| tall Sequence – activate authorize                                                        | ad usar l      | iconso (       | 1  of  6             |
| Stall Sequence - activate autionzo                                                        | eu user i      | icense (       | 1010)                |
|                                                                                           |                |                |                      |
| To potivate an authorized upor license, polost                                            | moort Drod     | uat A ativati  | on Kit               |
| To activate an authorized user license, select                                            | Import Prou    | uciActivati    | OTAL                 |
| Using RPG and COBOL Development Tools for i as a                                          | n example, oth | ner features a | re similar           |
|                                                                                           |                |                |                      |
| 🔮 IBM Installation Manager                                                                |                |                | _0_                  |
| Manage Licenses                                                                           |                |                | -                    |
| Select a package, feature group, or feature, and then configure the license.              |                |                | 1                    |
| Installed Packages                                                                        | Vendor         | License Type   | Expiration Date      |
| BM Software Delivery Platform                                                             |                |                |                      |
| IBM® Rational® Developer for Power Systems Software 8.0.3                                 | IBM            | Permanent      | D                    |
| BPC and COPOL Development Tools for AlX                                                   |                | Trial          | Dec 11, 2011         |
| C and C++ Development Tools for ATX                                                       |                | Trial          | Dec 11, 2011         |
| C and C++ Development Tools for Linux                                                     |                | Trial          | Dec 11, 2011         |
|                                                                                           |                |                |                      |
| To install your permanent license key and license agreement, import the product Activatic | n Kit          |                |                      |
| Import product Activation Kit                                                             |                |                |                      |
| To enable or disable Floating license enforcement, configure Floating license support     |                |                |                      |
| C Configure Floating license support                                                      |                |                |                      |
| Detaile                                                                                   |                |                |                      |
| vecais                                                                                    |                |                |                      |
| RPG and COBOL Development Tools for i                                                     |                |                |                      |
|                                                                                           |                |                |                      |
|                                                                                           |                |                |                      |
|                                                                                           |                |                |                      |
|                                                                                           |                |                |                      |
|                                                                                           |                |                |                      |
| 0                                                                                         |                | < Back         | Next > Finish Cancel |
|                                                                                           |                |                |                      |
|                                                                                           |                |                |                      |
| Client Lisense Activitien                                                                 |                |                | @ 2011 IBM Corr      |

Using the RPG and COBOL Development Tools for i as an example, the steps to activate an authorized user license are demonstrated. The steps to activate the other features are similar.

With a feature selected, select Import Product Activation Kit and click Next.

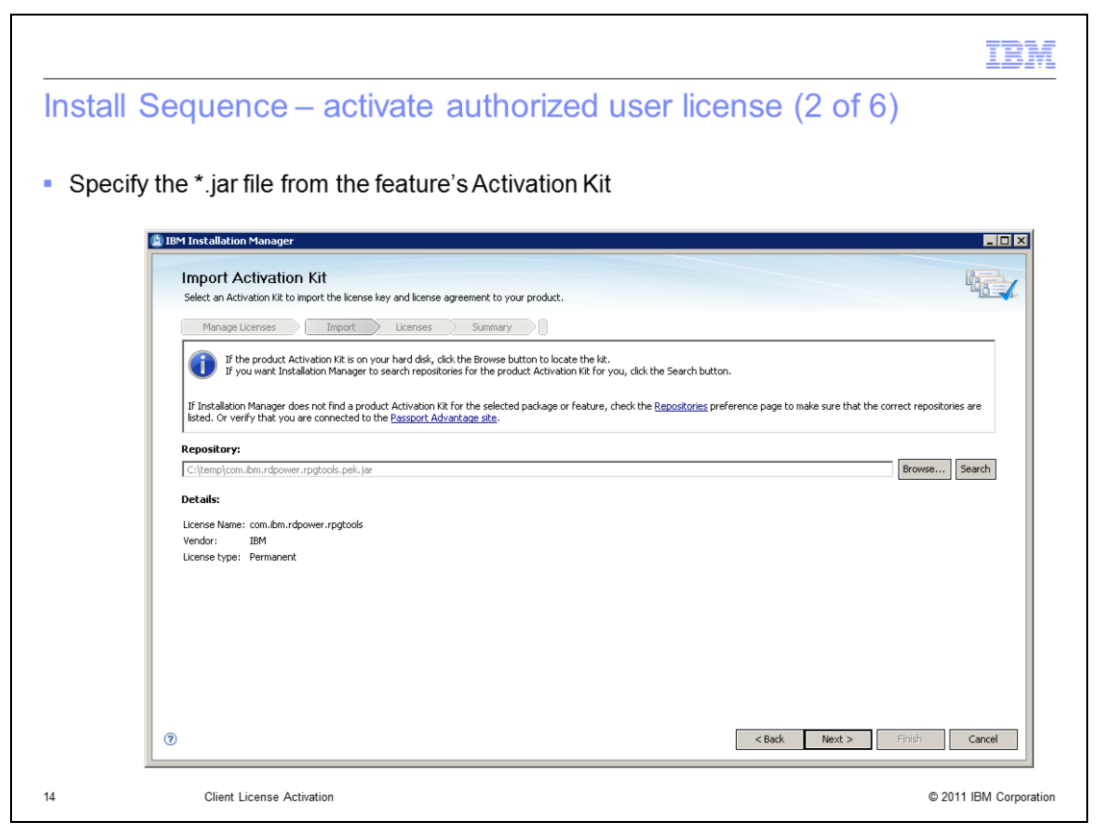

In each Product Activation Kit, there is a \*.jar file. Click Browse and select the \*.jar file. Click Next.

| stall Se | quence – activate a                                                                                                    | uthorized user license (3 of 6)                                                                                                    |
|----------|----------------------------------------------------------------------------------------------------|----------------------------------------------------------------------------------------------------|
|          |                                                                                                    |                                                                                                    |
| Read the | license text and then acce                                                                                                    | pt the license agreements                                                                                                    |
| 🙆 IBN    | 1 Installation Manager                                                                                                    |                                                                                                    |
|          | Licenses                                                                                                    | Real Provide State                                                                                                    |
|          | Read the following license agreements carefully.                                                                              |                                                                                                    |
|          | Manage Licenses Import Licenses                                                                                               | Summary 0                                                                                                    |
|          | IBM Rational Developer for Power Systems Software     IBM Rational Developer for Power Systems Software                       | IMPORTANT: READ CAREFULLY                                                                                                    |
|          | - Non-IBM Licenses                                                                                                    | 1. International License Agreement for Evaluation of Programs                                                                                                    |
|          |                                                                                                    | <ol> <li>International Program License Agreement.</li> <li>If Licensee is obtaining the Program for purposes of productive use (other than evaluation, testing, trial "try or buy,"<br/>or demonstration): By cloking on the "Accept" button below, Licensee accepts the International Program License<br/>Agreement, whosh modification.</li> </ol>                                                                                 |
|          |                                                                                                    | If License is obtaining the Program for the purpose of evaluation, testing, trial "try or buy," or demonstration<br>(collectively, an "Evaluation"): By clicing on the "Accept" button below, License accepts both (1) the International<br>License Agreement for Evaluation of Programs (the "Evaluation License"), without modification; and (i) the<br>International Program License Agreement (the "TRA"), without modification. |
|          |                                                                                                    | The Evaluation License will apply during the term of Licensee's Evaluation.                                                                                                    |
|          |                                                                                                    | The IPLA will automatically apply if Licensee elects to retain the Program after the Evaluation (or obtain additional<br>copies of the Program for use after the Evaluation) by entering risk a procurement agreement (e.g., the IBM<br>international Prosport Advantage Curpers agreements).                                                                                                    |
|          |                                                                                                    | The Evaluation License and the IPLA are not in effect concurrently; neither modifies the other; and each is<br>independent of the other.                                                                                                    |
|          |                                                                                                    | The complete text of each of these two license agreements follow.                                                                                                    |
|          | <ul> <li>I accept the terms in the license agreements</li> <li>I do not accept the terms in the license agreements</li> </ul> | Print Al                                                                                                    |
|          |                                                                                                    |                                                                                                    |

Read the license text, accept the license agreements and click Next.

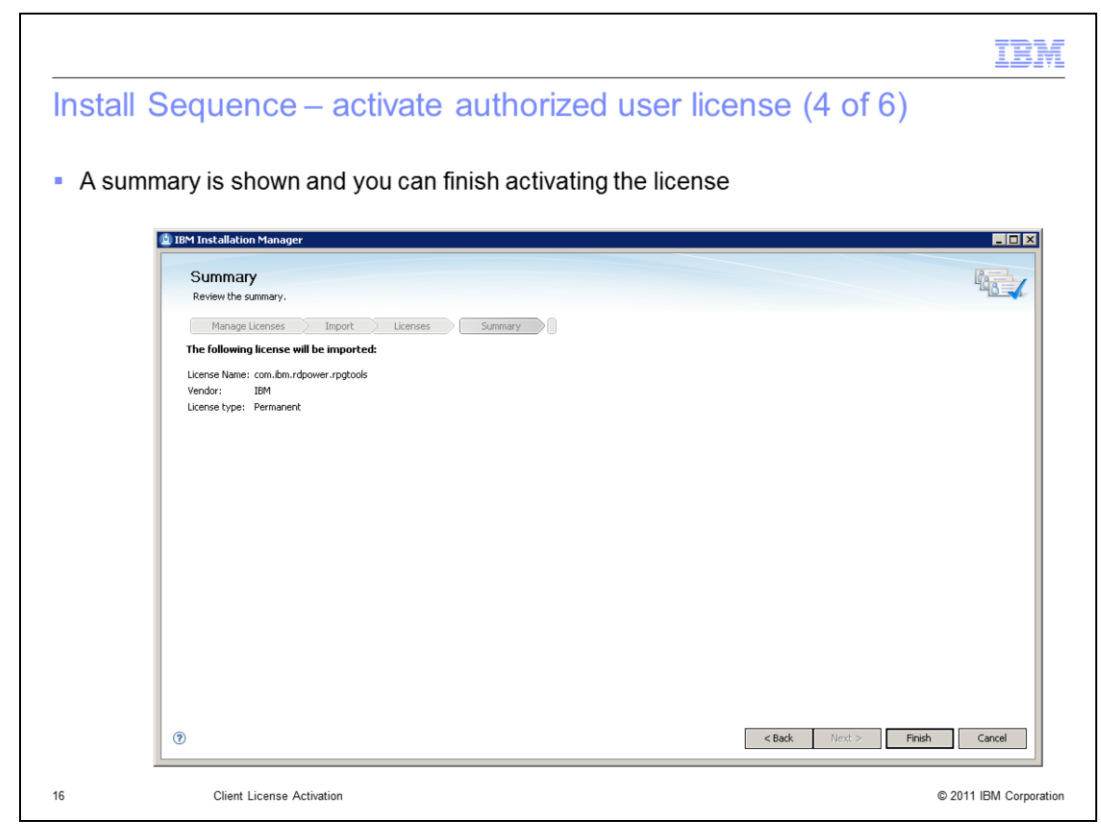

A summary is shown. Click Finish to activate the license.

|           |                                             |                                      | IBM                              |
|-----------|---------------------------------------------|--------------------------------------|----------------------------------|
| Install S | Sequence – activ                            | ate authorized user license (5 of 6) |                                  |
| The au    | thorized user license fo                    | r the feature is activated           |                                  |
|           | IBM Installation Manager     Import License |                                      |                                  |
|           |                                             | The Iclewing learse was imported:    |                                  |
| 17        | Client License Activation                   |                                      | Finish<br>© 2011 IBM Corporation |

The authorized user license for the feature is now activated. Click Finish.

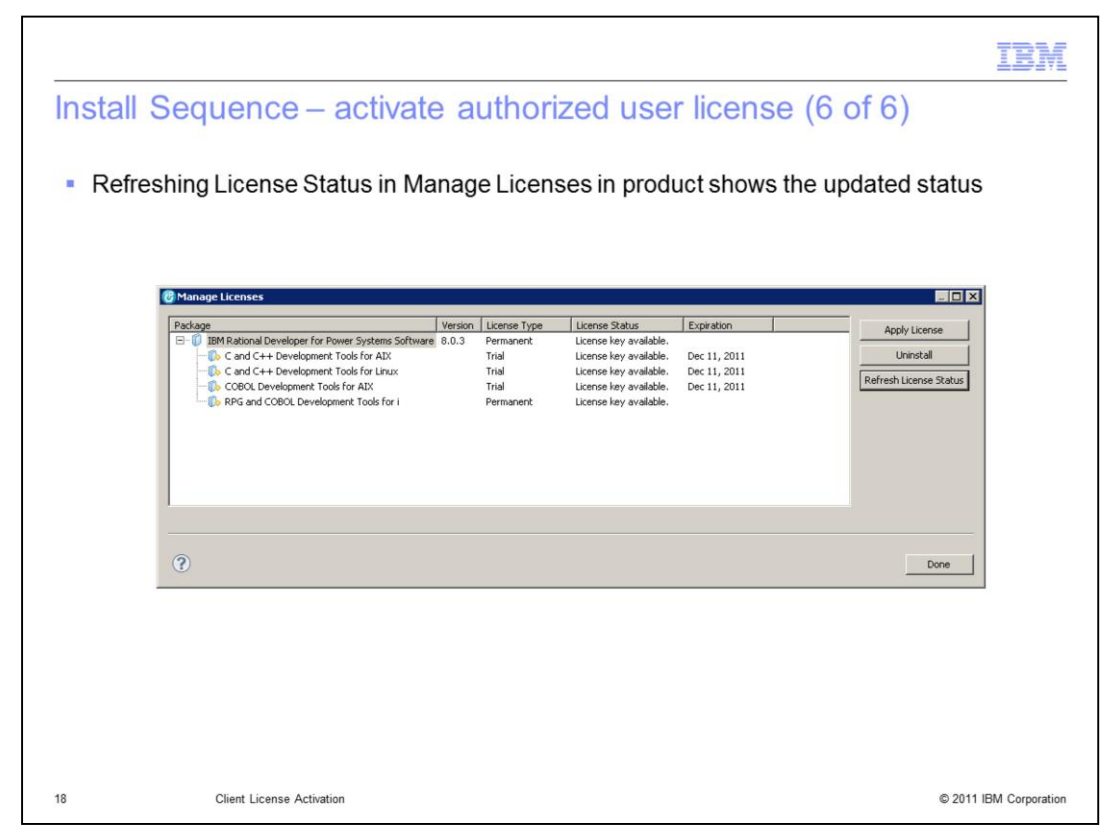

In the product's Manage License dialog, you can refresh the license status.

|                                                                                                    |                                                                                                    | IBM                    |
|----------------------------------------------------------------------------------------------------|----------------------------------------------------------------------------------------------------|------------------------|
| Install Sec                                                                                            | quence – expired licenses                                                                                              |                        |
|                                                                                                    |                                                                                                    |                        |
|                                                                                                    |                                                                                                    |                        |
| <ul> <li>If you instal<br/>are not acti</li> </ul>                                                     | Il some of the licensed features but do not activate all of them, the fea<br>vated will expire after the 60-day trial. | tures which            |
| Expired fea                                                                                            | tures will need to be removed.                                                                                         |                        |
| <ul> <li>In Installation Manager, select Modify to remove features without uninstalling the</li> </ul> |                                                                                                    | product                |
|                                                                                                    |                                                                                                    |                        |
|                                                                                                    |                                                                                                    |                        |
|                                                                                                    |                                                                                                    |                        |
|                                                                                                    |                                                                                                    |                        |
|                                                                                                    |                                                                                                    |                        |
|                                                                                                    |                                                                                                    |                        |
|                                                                                                    |                                                                                                    |                        |
|                                                                                                    |                                                                                                    |                        |
| 10                                                                                                    | Officer Lineary Antipeting                                                                                             | © 1011 IDM Country     |
| 19                                                                                                    | Client License Activation                                                                                              | © 2011 IBM Corporation |

If you install some of the licensed features but do not activate all of them, the features which are not activated will expire after the 60-day trial.

Expired features will need to be removed.

In Installation Manager, select Modify to remove features without uninstalling the product.

|                                                                                                    | BM |
|----------------------------------------------------------------------------------------------------|----|
| Trademarks, disclaimer, and copyright information                                                                                                    |    |
|                                                                                                    |    |
| IBM, the IBM logo, ibm.com, AIX, Passport Advantage, Power Systems Software, Power Systems, and Rational are trademarks or registered trademarks of International Business Machines Corp., registered in many jurisdictions worldwide. Other product and service names might be trademarks of IBM or other companies. A current list of other IBM trademarks is available on the web at "Copyright and trademark information" at http://www.ibm.com/legal/copytrade.shtml                                                                                                    |    |
| THE INFORMATION CONTAINED IN THIS PRESENTATION IS IBM CONFIDENTIAL AND IS PROVIDED FOR INFORMATIONAL PURPOSES ONLY.<br>ONLY.<br>Other company, product, or service names may be trademarks or service marks of others.                                                                                                    |    |
| THE INFORMATION CONTAINED IN THIS PRESENTATION IS PROVIDED FOR INFORMATIONAL PURPOSES ONLY. WHILE EFFORTS WER<br>MADE TO VERIFY THE COMPLETENESS AND ACCURACY OF THE INFORMATION CONTAINED IN THIS PRESENTATION, IT IS PROVIDED<br>"AS IS" WITHOUT WARRANTY OF ANY KIND, EXPRESS OR IMPLIED. IN ADDITION, THIS INFORMATION IS BASED ON IBM'S CURRENT<br>PRODUCT PLANS AND STRATEGY, WHICH ARE SUBJECT TO CHANGE BY IBM WITHOUT NOTICE. IBM SHALL NOT BE RESPONSIBLE FO<br>ANY DAMAGES ARISING OUT OF THE USE OF, OR OTHERWISE RELATED TO, THIS PRESENTATION OR ANY OTHER DOCUMENTATION.<br>NOTHING CONTAINED IN THIS PRESENTATION IS INTENDED TO, NOR SHALL HAVE THE EFFECT OF, CREATING ANY WARRANTIES OR<br>REPRESENTATIONS FROM IBM (OR ITS SUPPLIERS OR LICENSORS), OR ALTERING THE TERMS AND CONDITIONS OF ANY AGREEMED<br>OR LICENSE GOVERNING THE USE OF IBM PRODUCTS OR SOFTWARE. |    |
| © Copyright International Business Machines Corporation 2011. All rights reserved.                                                                                                    |    |
|                                                                                                    |    |
|                                                                                                    |    |
|                                                                                                    |    |
|                                                                                                    |    |

© 2011 IBM Corporation

20